## نصب vpn موبایلی نسخه اندروید

فایل vpn مورد نظر را از طریق زیر دانلود کنید.

به آدرس <u>http://it.rums.ac.ir</u> مراجعه نمائید. در قسمت دریافت نرم افزار نرم افزار WPN نسخه اندروید را دانلود نمائید.

| 3              |                                                                                                    | FortiClient VPN                                                                                                    |
|----------------|----------------------------------------------------------------------------------------------------|----------------------------------------------------------------------------------------------------|
| این ب          | این برنامه                                                                                                    | ه نصب شود؟ این برنامه دسترسی                                                                                                    |
| می ی           | می یابد ب                                                                                                    | بە:                                                                                                    |
| حر             | حريم ش                                                                                                    | نخصى                                                                                                    |
|                |                                                                                                    | دسترسی به اطلاعات نامه                                                                                                    |
|                |                                                                                                    | گرفتن تصاویر و ویدیوها                                                                                                    |
| -              | -                                                                                                    | خواندن کارت تماس شما                                                                                                    |
| ψ              | ψ                                                                                                    | خواندن محتویات کارت SD شما<br>محتوای کارت SD شما را اصلاح کرده<br>تغییر دهد                                                                                                    |
| دس             | دسترس                                                                                                    | ی به دستگاه                                                                                                    |
| ↑ <b>_</b>     | ↑_L                                                                                                    | اتصال به Wi-Fi و قطع اتصال از آن                                                                                                    |
|                |                                                                                                    | خیر بعدی                                                                                                    |
|                | × •                                                                                                    | خیر بعدی<br>۱۶۳% <b>۱۸. ۵ یا</b><br>FortiClient VPN                                                                                                    |
| ∎<br>ایر<br>م  | کے کی این ہرن<br>می یاب                                                                                                    | خیر بعدی<br>۲۳۵ ۱۳۵ این برنامه دسترسی<br>بد به:                                                                                                    |
| ■<br>ایر<br>م  | ■ ۲<br>این برز<br>می یاب<br>دستو                                                                                                    | خیر بعدی<br>۲۰۰۹ ۲۳۳ ۲۰۰۹<br>۱۹۹۹ ۲۰۰۹ ۲۰۰۹ ۲۰۰۹<br>۲۰۰۹ ۲۰۰۹ ۲۰۰۹ ۲۰۰۹<br>۱۹۹۹ ۲۰۰۹ ۲۰۰۹<br>۲۰۰۹ ۲۰۰۹ ۲۰۰۹ ۲۰۰۹<br>۲۰۰۹ ۲۰۰۹                                                                                                    |
| ∎<br>مر<br>ایر | ⊒ ⊠<br>این برز<br>می یاب<br>دستر<br>1                                                                                                    | خیر بعدی<br>جدی بعدی<br>FortiClient VPN<br>نامه نصب شود؟ این برنامه دسترسی<br>بد به:<br>بد به:<br>اتصال به Fi-Fi و قطع اتصال از آن<br>اتصال شبکه را تغییر دهید.<br>اتصال شبکه را تغییر دهید.<br>دریافت داده از اینترنت<br>وضعیت شبکه را مشاهده کنید.                                                                                                    |
| ے<br>می<br>ایر | <ul> <li>■</li> <li>■</li></ul> | خیر بعدی<br>جدی بعدی<br>FortiClient VPN<br>نامه نصب شود؟ این برنامه دسترسی<br>نامه نصب شود؟ این برنامه دسترسی<br>نامه نصب شود؟ این برنامه دسترسی<br>به اینترنت دسترسی کامل داشته باش<br>اتصال شبکه را تغییر دهید.<br>دریافت داده از اینترنت<br>وضعیت شبکه را مشاهده کنید.<br>وضعیت شبکه را مشاهده کنید.<br>اجرا شدن در هنگام راهاندازی<br>پایان دادن به موارد پس زمینه |

| 9:45 <b>2</b> 54% <b>h. 1</b>                | پس از اتمام نصب <b>ورود</b> را انتخاب نمائید.                                                       |
|----------------------------------------------|----------------------------------------------------------------------------------------------------|
| FortiClient VPN 😈                            |                                                                                                    |
| 🗸 برنامه نصب شد.                             |                                                                                                    |
|                                              |                                                                                                    |
|                                              |                                                                                                    |
|                                              |                                                                                                    |
|                                              |                                                                                                    |
|                                              |                                                                                                    |
|                                              |                                                                                                    |
|                                              |                                                                                                    |
| در قسمت :VPN Name <b>نامی دلخواه</b> نوشته و | 1:*^ 2 20% In I ?     I     I     I     I     I     I       ←     III     I     I     I     I     I |
|                                              | Add VPN                                                                                             |
| نوع VPN را SSL VPN انتخاب کنید.              | VPN Name:                                                                                           |
|                                              | VPN Type:                                                                                           |
|                                              | SSL VPN                                                                                             |
|                                              | O IPsec VPN                                                                                         |
|                                              | Create                                                                                              |
|                                              |                                                                                                    |
|                                              |                                                                                                    |

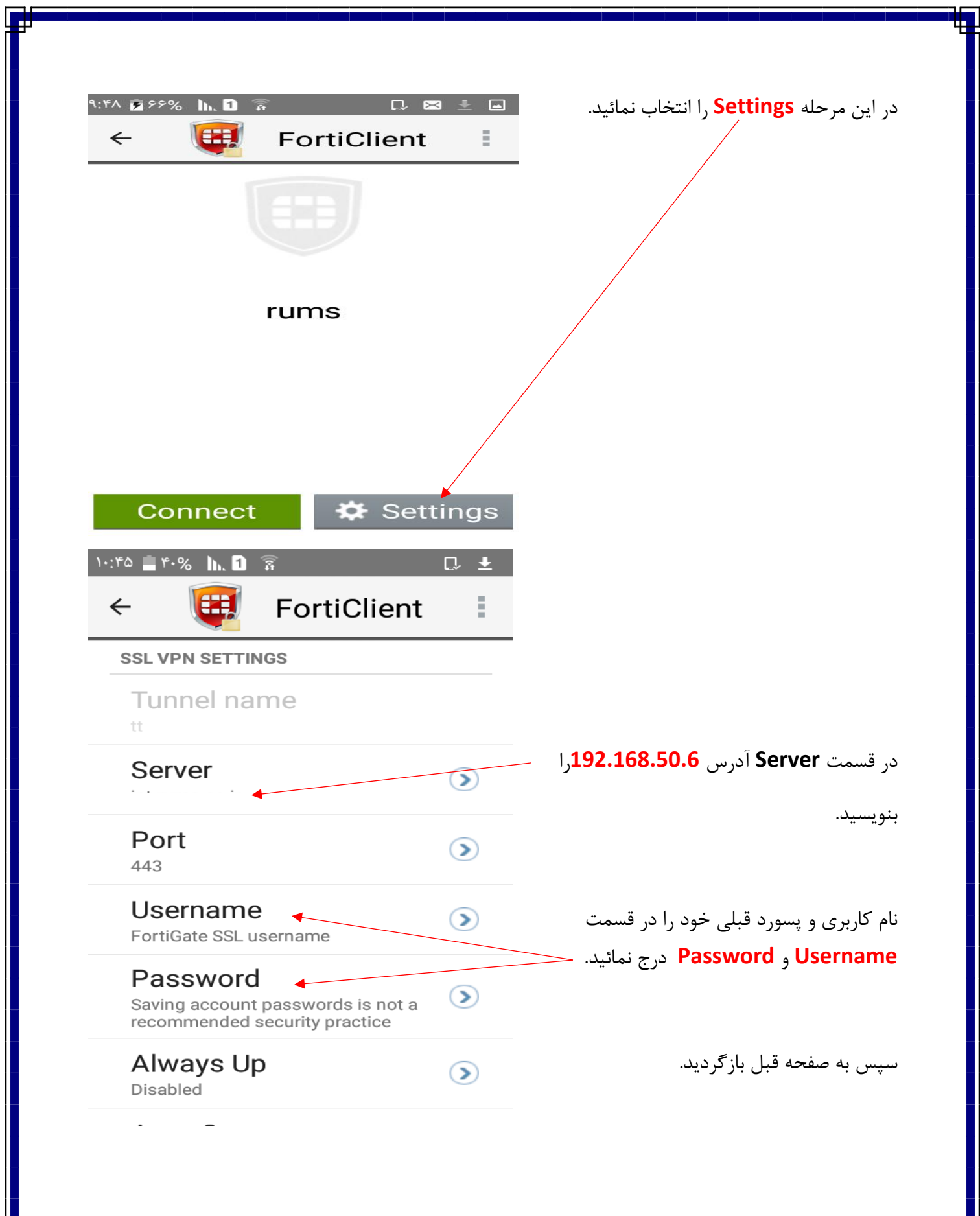

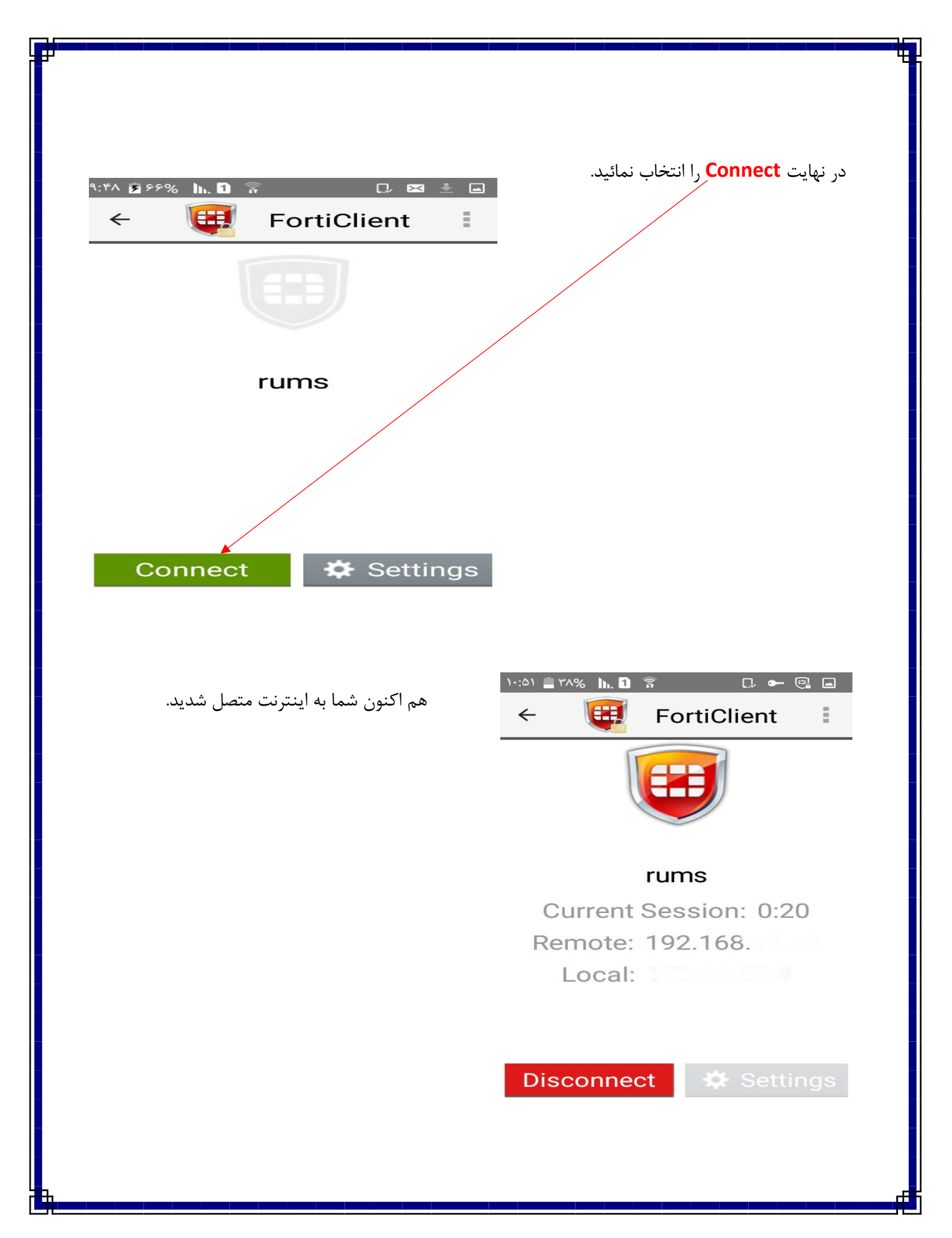